# Dr. Bob Davidov

# Импорт и экспорт МатЛАБ данных через Raspberry Pi

*Цель работы:* Ознакомиться с пакетом МатЛАБ для ввода / вывода данных и управления ресурсами компьютера Raspberry Pi.

*Задача работы:* Построить несколько вариантов связи МатЛАБ с компьютером Raspberry Рі для ввода / вывода данных и построения фрагментов распределенных систем.

**Приборы и принадлежности:** Персональный компьютер с MatLAB 2014a, компьютер Raspberry Pi с Linux OC Raspbian Wheezy, цифровые и I<sup>2</sup>C устройства, согласователь уровней для СОМ соединений.

# ВВЕДЕНИЕ

В среде МатЛАБ имеется приложение обеспечивающее связь и совместную работу МатЛАБ и Simulink с компьютером Raspberry Pi. Такой инструмент позволяет использовать Raspberry Pi (**RPi**) в качестве интерфейса связи МатЛАБ с внешней средой при решении задач моделирования, управления, идентификации, синтеза систем, наблюдения, тестирования и других. Мощные специализированные средства МатЛАБ могут быть задействованы и для оперативной разработки алгоритмов автономной работы Raspberry Pi.

В работе рассматриваются следующие вопросы.

- Установка пакета МатЛАБ для работы с Raspberry Pi и установка ОС Raspbian Wheezy на SD карту RPi для взаимодействия с пакетом МатЛАБ
- Получение сетевых параметров для статического IP соединения
- Запуск примеров МатЛАБ для работы с Raspberry Pi
- Установка соединения МатЛАБ Raspberry Pi
- Подключение аппаратных ресурсов Raspberry Pi к МатЛАБ. Команды для работы с периферией RPi.
- Интерфейс RPi Linux команд
- Работа с файлами компьютера Raspberry Pi
- Пакет библиотеки Simulink для работы с RPi

# ОБЩИЕ СВЕДЕНИЯ

# УСТАНОВКА ПАКЕТА МАТЛАБ ДЛЯ РАБОТЫ С RASPBERRY PI И УСТАНОВКА ОС RASPBIAN WHEEZY HA SD КАРТУ RPI ДЛЯ ВЗАИМОДЕЙСТВИЯ С ПАКЕТОМ МАТЛАБ

Установка пакета МатЛАБ для работы с Raspberry Pi выполняется через Интернет. Взаимодействие МатЛАБ с RPi осуществляется через Linux операционную среду (OC): Raspbian Wheezy, которая может быть установлена на SD карту компьютера Raspberry Pi в процессе установки пакета МатЛАБ. Установка пакета может быть выполнена через МатЛАБ Toolstrip > Add-Ons > Get Hardware Support Packages

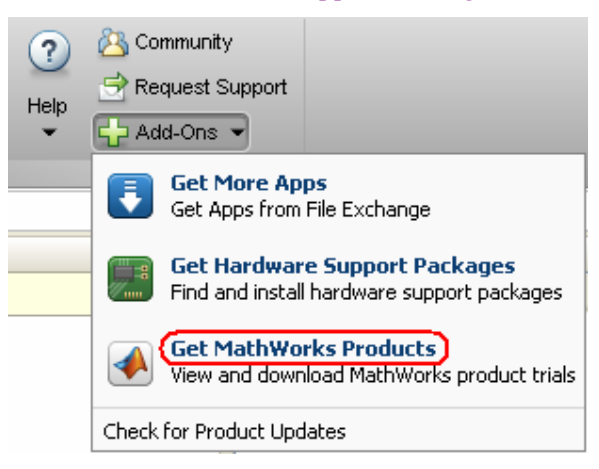

или следующим образом.

1. С официального сайта МатЛАБ <u>http://www.mathworks.com/hardware-support/raspberry-pi-simulink.html</u> загрузите установочный файл пакета МатЛАБ для работы с RPi.

| 金[]           |              | <dir></dir> |
|---------------|--------------|-------------|
| 🔛 raspberrypi | mlpkginstall | 15,661      |

- 2. Запустите МатЛАБ и настройте его на каталог с загруженным файлом.
- 3. В среде МатЛАБ запустите установочный файл.
- 4. Дойдите до следующего указателя и нажмите Log In.

| 📣 Support Package Installer                                                                          |
|----------------------------------------------------------------------------------------------------|
| Log in to MathWorks Account                                                                          |
| Please log in to your MathWorks account to continue the installation.<br>Click "Log In" to continue. |
| < Back Log In Cancel Help                                                                            |

5. Зарегистрируйтесь на сайте МатЛАБ и/или введите параметры вашей учетной записи.

| 📣 MathWorks Account Log In 🛛 🛛 🔀                |
|-------------------------------------------------|
| Don't have an account? <u>Create an account</u> |
| Email address:                                  |
|                                                 |
| Password:                                       |
|                                                 |
| Log In                                          |
| 🗌 Keep me logged on                             |
| Forgot your password?                           |

6. Выполняйте следующие шаги по установке пакета и дождитесь окончания загрузки Linux Операционной Среды (OC): Raspbian Wheezy.

| 📣 Downloads              |           |          |
|--------------------------|-----------|----------|
| Downloading the followir | ng items: |          |
| Download Item            | %         | Complete |
| Raspbian Wheezy          | 29        |          |
|                          |           |          |
|                          |           |          |
|                          | 29%       |          |
|                          | Cancel    | כ        |

7. Выберите вариант подключения Raspberry Pi к хост компьютеру с МатЛАБ. Это необходимо для последующей начальной настройки Raspbian Wheezy на SD карту RPi.

| 🖈 Support Package Installer                                                                                                    |                                   |
|----------------------------------------------------------------------------------------------------|-----------------------------------|
| Configure network         Choose your network configuration:         Network configuration         Image: Configuration         Image: Configuration <th></th> |                                   |
| Local area network                                                                                                    | Home network                      |
|                                                                                                    | <back next=""> Cancel Help</back> |

8. Для установки Linux операционной среды Raspbian Wheezy на SD карту (объёмом не менее 4 ГБ) вставьте карту в считывающее устройство компьютера.

Внимание! Если на SD карте имеются данные, то они будут удалены при установке Raspbian Wheezy.

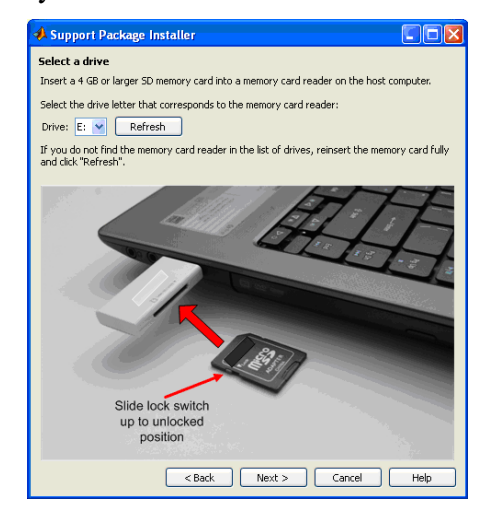

9. Запустите установку Raspbian Wheezy (~ 2.8 ГБ) на SD карту RPi.

10. После установки ОС вставьте SD карту в приемник Raspberry Pi, подключите компьютер к сети и подайте питание на компьютер RPi.

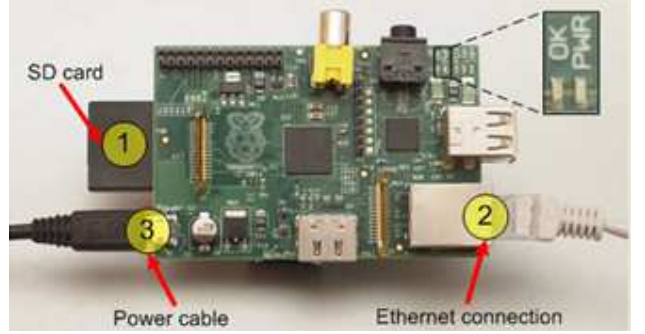

11. Перейдите к следующему пункту для сканирования установщиком сетевых устройств. При успешном сканировании установщик определяет IP адреса компьютера RPi. Coxpaните IP адрес, Host name, user name и password.

| 📣 Support                          | Package Installer                                                                                                    |
|------------------------------------|----------------------------------------------------------------------------------------------------|
| Confirm boa                        | rd configuration                                                                                                    |
| If you want t<br>displayed bel     | ${\rm o}\log$ in to the board in the future, the host name, IP address, user name, and password are ${\rm ow}.$           |
| IP address:                        | 192.168.1.232 Test Connection                                                                                             |
| Host name:                         | raspberrypi-aisKzIrqI6                                                                                                    |
| User name:                         | pi                                                                                                    |
| Password:                          | raspberry                                                                                                    |
| NOTE:<br>1. Your Rasp<br>it boots. | berry Pi hardware will speak its IP address through the analog audio connector when                                       |
| 2. You can co<br>changes. Clic     | onfigure your Raspberry Pi hardware to automatically send an e-mail when IP address<br>k'Help' for detailed instructions. |
|                                    | < Back Next > Cancel Help                                                                                                 |

12. Для завершения установки нажмите Finish.

Примечание: Установка пакета Raspbian Wheezy из среды МатЛАБ может быть выполнена командой МатЛАБ

Targetupdater

### ПОЛУЧЕНИЕ СЕТЕВЫХ ПАРАМЕТРОВ ДЛЯ СТАТИЧЕСКОГО ІР СОЕДИНЕНИЯ

Для статического соединения

- ІР адрес каждого сетевого устройства должен быть уникальным,
- маска сети (Subnet mask) должна быть единой для всех сетевых устройств,
- обычно используется общий шлюз (Gateway) для всех сетевых устройств

Для просмотра сетевых параметров наберите в командной строке основного компьютера start > run > cmd > ipconfig.

Если известен IP адрес одного из устройств, например, 192.168.1.XXX, то адреса других

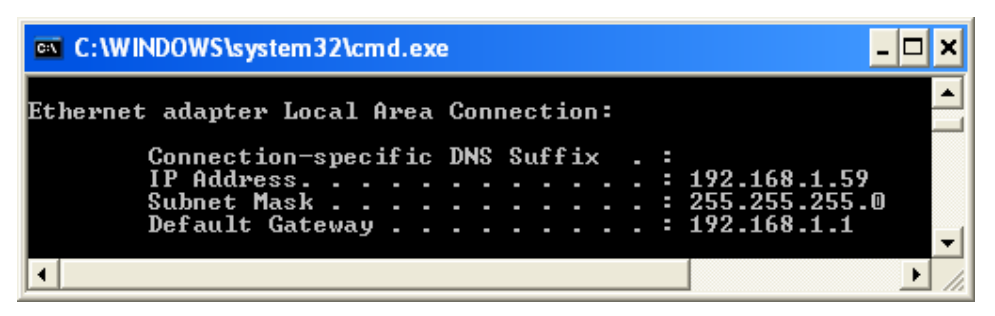

сетевых устройств лежат в диапазоне 192.168.1.3 .. 192.168.1.254, а маска сети для них остаётся такой же: 255.255.255.0

#### ЗАПУСК ПРИМЕРОВ МАТЛАБ ДЛЯ РАБОТЫ С RASPBERRY PI

После установки пакета МатЛАБ можно просмотреть примеры работы с Raspberry Pi список который открывается командой

#### raspi\_examples

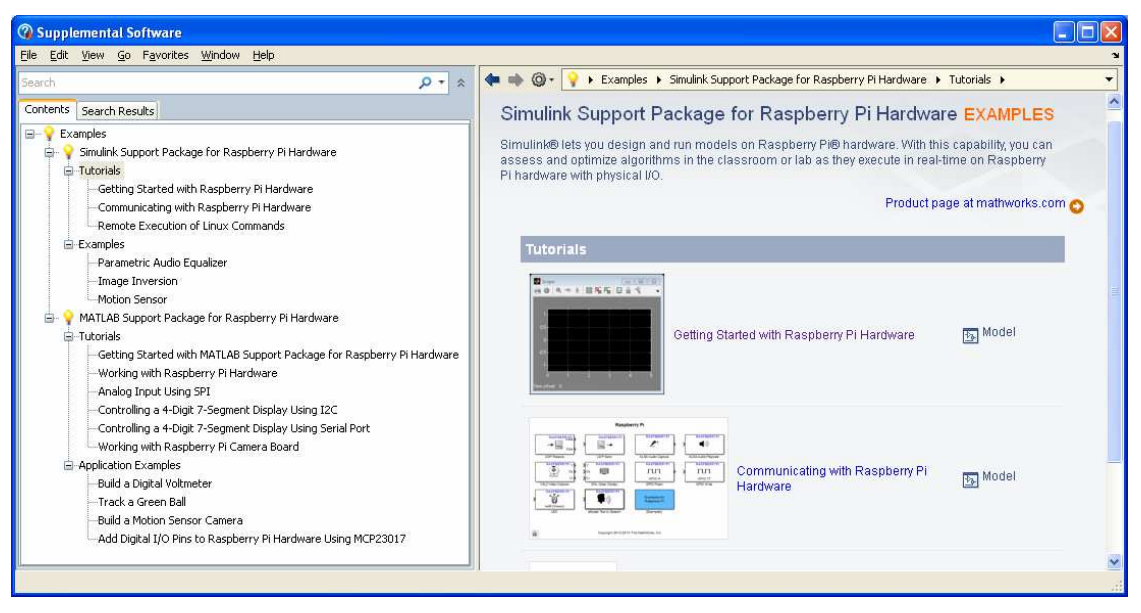

### УСТАНОВКА СОЕДИНЕНИЯ МАТЛАБ – RASPBERRY PI

Подключение МатЛАБ к Raspberry Pi создается через дескриптор – идентификатор объекта (handle), например,

>> mypi = raspi

где турі – идентификатор соединения.

Для подключения к Raspberry Pi по IP адресу, имени и паролю, необходимо использовать команду, например,

>> raspi('192.168.1.232','pi','raspberry') % или

```
>> mypi = raspi('192.168.1.232','pi','raspberry')
```

При успешном соединении на экран выводятся параметры RPi периферии:

ans = raspi with properties:

DeviceAddress: '192.168.1.232' Port: 18725 BoardName: 'Raspberry Pi Model B Rev 2' AvailableLEDs: {'led0'} AvailableDigitalPins: [4 7 8 9 10 11 14 15 17 18 22 23 24 25 27 30 31] AvailableSPIChannels: {} AvailableI2CBuses: {'i2c-0' 'i2c-1'} I2CBusSpeed: 100000

Примечание: IP адрес Raspberry Pi подключенного к сети через SSH сервер можно найти программой сканированием сетевых устройств, например, ipscan23.

Для озвучивания IP адреса Raspberry Pi необходимо подключить наушники к audio разъёму RPi, сделать рестарт и прослушать IP адрес.

Для отображения IP адреса на дисплее необходимо подключить клавиатуру и мышь к USB портам, монитор – напрямую или через адаптер к HDMI порту или к выходу S-video. После загрузки графической оболочки OC откройте start меню на Raspbian Wheezy desktop и выберите Select Accessories > LXTerminal. Терминал покажет параметры сетевого соединения, например, как показано ниже.

| 4             |              |                                                                    |                                                                                                 | pi@raspberrypi-AH-                                                                                                    | RDLUGYHE: ~                                                                                                    |                                      | . o × |
|---------------|--------------|--------------------------------------------------------------------|-------------------------------------------------------------------------------------------------|----------------------------------------------------------------------------------------------------|----------------------------------------------------------------------------------------------------|--------------------------------------|-------|
| <u>F</u> ile  | <u>E</u> dit | <u>T</u> abs                                                       | <u>H</u> elp                                                                                    |                                                                                                    |                                                                                                    |                                      |       |
| pi@ra<br>eth0 | aspbe        | rrypi<br>Link<br>inet<br>UP BF<br>RX pa<br>TX pa<br>colli<br>RX by | AH-RDLUG<br>encap:Et<br>addr:172<br>ROADCAST<br>ackets:19<br>ackets:46<br>.sions:0<br>/tes:1928 | WHE ~ \$ ifconfig<br>hernet HWaddr b8:2<br>2.28.201.137 Bcast:<br>RUNNING MULTICAST<br>378 errors:0 dropped<br>39 errors:0 dropped:<br>txqueuelen:1000<br>352 (188.3 KiB) TX | 27:eb:c7:7b:bf<br>172.28.201.255 Mas<br>MTU:1500 Metric:1<br>1:0 overruns:0 frame<br>0 overruns:0 carrie<br>bytes:100274 (97.9 | k:255.255.255.0<br>:0<br>r:0<br>ків) |       |
| lo            |              | Link<br>inet<br>UP LC<br>RX pa<br>TX pa<br>colli<br>RX by          | encap:Lo<br>addr:127<br>DOPBACK F<br>ackets:0<br>ackets:0<br>.sions:0<br>/tes:0 (0              | ocal Loopback<br>7.0.0.1 Mask:255.0.<br>RUNNING MTU:65536<br>errors:0 dropped:0<br>errors:0 dropped:0<br>txqueuelen:0<br>0.0 B) TX bytes:0 (                                 | 0.0<br>Metric:1<br>overruns:0 frame:0<br>overruns:0 carrier:<br>0.0 B)                                                         | 0                                    |       |
| pi@r          | aspbe        | ггурі∙                                                             | AH-RDLUG                                                                                        | ¥HE ∼ \$                                                                                                    |                                                                                                    |                                      |       |
| 1             | - (          |                                                                    |                                                                                                 | Run                                                                                                    | pi@raspberrypi-A                                                                                                    | 12:50                                | 0     |

### ПОДКЛЮЧЕНИЕ АППАРАТНЫХ РЕСУРСОВ RASPBERRY PI К МАТЛАБ.

Из среды МатЛАБ можно подключиться к Raspberry Pi, например, для

- управления состоянием светодиода платы RPi;
- считывания и установки состояния выводов разъема GPIO;
- подключения к устройствам которые подключены к Raspberry Pi через последовательный порт RS-232
  - I<sup>2</sup>C интерфейс
  - SPI интерфейс
- записи видео и получения снимков при помощи камеры подключенной к RPi
- подачи Linux команд оболочки Raspberry Pi.

| Таблица | <b>1.</b> Kon | ланды | для | работы | сп | ерифе | ерией | RPi |
|---------|---------------|-------|-----|--------|----|-------|-------|-----|
|---------|---------------|-------|-----|--------|----|-------|-------|-----|

| Устройство       | Примеры команл                                          | Описание                           |
|------------------|---------------------------------------------------------|------------------------------------|
| RPi              | myni = rasni:                                           | Соелинение с ВРі                   |
| NI I             | clear myni                                              | Уничтожение соединения             |
|                  | mypi,<br>mypi BoardName                                 | Отображение версии ВРі             |
|                  | system(myni 'sudo shutdown -r now'):                    | Выключение ВРі                     |
| CPIO             | showPins(mypi)                                          | Отображение местоположения         |
| 0110             | showi ins(inypi)                                        | контактов разъема GPIO             |
| Цифророй врод /  | mvni = rasni                                            | Отображение доступных контактов    |
| цифровой ввод /  | mypi Taspi<br>mypi AvailableDigitalPins                 | вода / вывода                      |
| вывод            | configureDigitalPin(myni 4 'input')                     | Конфигурирование цифрового канада  |
|                  | compared gran m(myp), i, mput)                          | например 4–го на ввол              |
|                  | configureDigitalPin(mypi 7 'output')                    | Конфигурирование цифрового канала  |
|                  | comigared ignam m(mypi, ,, output)                      | на вывол                           |
|                  | buttonPressed = readDigitalPin(mypi.23);                | Чтение вхола GPIO 23               |
| Светолиол RPi    | mvpi = raspi                                            | Отображение состояния светолиола   |
|                  | mypi AvailableLEDs                                      | o roopamenne eoerominn eberodnoda  |
|                  |                                                         | Отображение местоположения         |
|                  | showLEDs(myni)                                          | светолиода                         |
|                  | writeLED(mypi)                                          | Включение светолиода               |
|                  | writeLED(mypi, iddo, r),                                | Bisho ferme eberodhodu             |
|                  | writeLED(mypi, idd) (0)                                 | Выключение светолиола              |
|                  | writeLED(mypi, iedo', o)<br>writeLED(mypi 'ledo' false) | Blinno ferrie eberodnodu           |
|                  | Перезагрузка ОС                                         | Установка СЛ в начальное состояние |
| COM port         | system(myni 'rni-serial-console status')                | Поверка статуса СОМ порта          |
| com port         | myserialdevice = serialdev(myni '/dev/ttvAMA0')         | Полключение СОМ порта              |
| RS-232 (+3.3 B   | myserialdevice =                                        | fiedante tenne contrapia           |
| TTL)             | serialdev with properties:                              |                                    |
| ,                | BaudRate: 115200                                        |                                    |
| GPIO 14 и 15     | DataBits: 8                                             |                                    |
|                  | Parity: 'none'                                          |                                    |
|                  | StopBits: 1                                             |                                    |
|                  | Timeout: 10                                             |                                    |
|                  | myserialdevice =                                        | Изменение параметров порта         |
|                  | serialdev(mypi,'/dev/ttyAMA0',115200,8,'none',2)        |                                    |
|                  | или                                                     |                                    |
|                  | myserialdevice.Timeout = 20                             |                                    |
|                  | или                                                     |                                    |
|                  | myserial = serialdev(mypi,'/dev/ttyAMA0',9600);         |                                    |
|                  | write(myserialdevice,[10 12],'uint16')                  | Запись (передача) двух байт целого |
|                  |                                                         | uint16 в последовательный порт     |
|                  | output = read(myserialdevice,100);                      | Пример чтения (приема данных) 100  |
|                  |                                                         | байт последовательного порта       |
|                  | clear myserialdevice;                                   | удаление СОМ соединения            |
|                  | system(mypi, 'sudo rpi-serial-console disable');        | Отключение СОМ порта               |
|                  | system(mypi, 'sudo shutdown -r now');                   | перезагрузкой ОС                   |
|                  | clear mypi;                                             |                                    |
|                  | system(mypi, 'sudo rpi-serial-console enable');         | Использование СОМ порта и после    |
|                  | system(mypi, 'sudo shutdown -r now');                   | перезагрузки ОС                    |
| x <sup>2</sup> a | clear mypi;                                             |                                    |
| FC               | $myp_1 = rasp_1$                                        | Отображение возможных ГС каналов   |
| CDIO 2 (SD A)    | mypi.Available12CBuses                                  | 20                                 |
| GPIO 2 (SDA)     | myp1.12CBusSpeed                                        | Отображение ГС скорости            |
| GPIU 3 (SDL)     | disable12C(myp1);                                       | изменение скорости ГС              |
|                  | enable12C(myp1,400000);                                 |                                    |
| Скорость по      | scan12CBus(myp1,'12c-1')                                | Санирование адресов ГС устройств   |
| дефолту: 100000  | 12caevice = 12caev(myp1,'12c-1','0x49')                 | Создание связи с ГС устройством    |
| ··· I . ····     |                                                         | через идентификатор объекта        |
|                  | read(12cdev1ce,1)                                       | Чтение ГС устройства               |

| 5                 | write(i2cdevice,4092);                      | Запись значения в І <sup>2</sup> С устройство |  |
|-------------------|---------------------------------------------|-----------------------------------------------|--|
| оод               | enableI2C(mypi)                             | Установка І <sup>2</sup> С конфигурации       |  |
|                   | disableI2C(mypi)                            | Отмена І <sup>2</sup> С конфигурации          |  |
| SPI               | mypi = raspi                                | Отображение состояния SPI                     |  |
|                   | mypi.AvailableSPIChannels                   |                                               |  |
| GPIO 11           | enableSPI(mypi);                            | Создание SPI интерфейса                       |  |
| (SPI0_SCLK)       | mypi.AvailableSPIChannels                   |                                               |  |
| GPIO 10           | <pre>myspidevice = spidev(mypi,'CE1')</pre> | Создание соединения с SPI                     |  |
| (SPI0_MOSI)       |                                             | устройством                                   |  |
| GPIO 9            | out = writeRead(myspidevice,[hex2dec('08')  | Для чтения данных из SPI, отправьте           |  |
| (SPI0_MISO)       | hex2dec('D4')])                             | фиктивные значения                            |  |
|                   | mypi = raspi                                | Отображение состояния светодиода              |  |
| GPIO 8 (SPI0_CE0) | mypi.AvailableSPIChannels                   |                                               |  |
| GPIO 7 (SPI0 CE1) | out = writeRead(myspidevice,[hex2dec('08')  | Запись данных в SPI, по возможности,          |  |
|                   | hex2dec('D4')])                             | используйте данные возвращаемые               |  |
|                   |                                             | устройством                                   |  |
|                   | disableSPI(mypi)                            | Закрытие SPI канала                           |  |
|                   | mycam =                                     | Создание соединения с камерой                 |  |
| Видеокамера       | cameraboard(mypi,'Resolution','1280x720')   |                                               |  |
|                   | for $ii = 1:10$                             | Импортирование и отображение 10               |  |
|                   | img = snapshot(mycam);                      | кадров на хост компьютер                      |  |
|                   | imagesc(img);                               |                                               |  |
|                   | drawnow;                                    |                                               |  |
|                   | end                                         |                                               |  |
|                   | mycam.Rotation = 180;                       | Изменение ориентации изображения              |  |
|                   | record(mycam,'myvideo.mp4',10)              | Запись 10 сек видео                           |  |
|                   | stop(mycam)                                 | Остановка процесса записи                     |  |
|                   | getFile(mypi,'myvideo.mp4','C:\MATLAB')     | Копирование видео RPi на хост компьютер       |  |
|                   | deleteFile(mypi,'myvideo.mp4')              | Удаление видеофайла                           |  |

Соединение остается активным до момента очистки всех дескрипторов которые используют соединение.

Нельзя создать новое соединение пока активно текущее соединение. Соединение, например, myserial остается активным, даже если очистить mypi. Для создания нового соединения, например, mynewpi необходимо удалить (clear) как mypi так и myserial.

Чтобы определить местоположение светодиода платы RPi используйте showLEDs(mypi) функцию. Команда mypi.AvailableLEDs позволяет считать состояние светодиода.

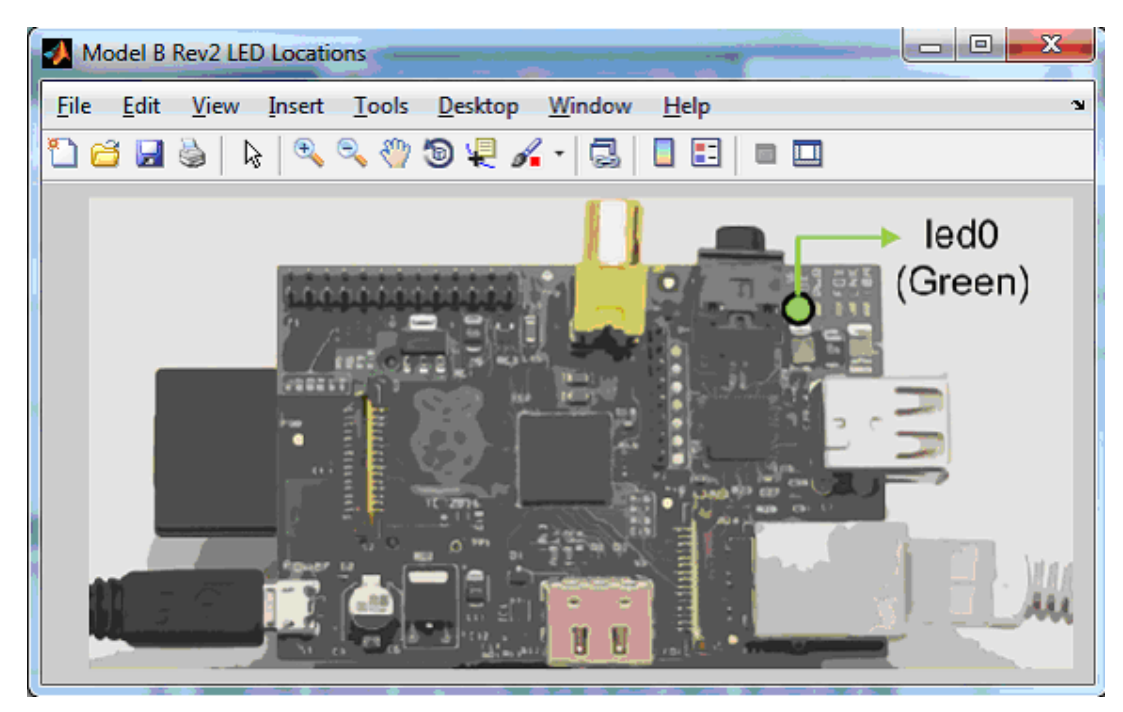

Рис. 1. Положение управляемого светодиода платы Raspberry Pi.

| )     |
|-------|
| )     |
| атный |
|       |
|       |
|       |
|       |
|       |
|       |
|       |
|       |

**Рис. 2.** Контакты основного порта GPIO Raspberry Pi (Model B, Rev 2). Для цифрового ввода/вывода при соответствующей конфигурации можно использовать следующие выводы основного разъема GPIO: 2, 3, 4, 7, 8, 9, 10, 11, 14, 15, 17, 18, 22, 23, 24, 25, 27). Рядом с основным разъёмом GPIO на плате разведены (но не распаяны) ещё четыре пары GPIO выводов (с GPIO 28, 29, 30, 31), дополнительно дающие I<sup>2</sup>C и I<sup>2</sup>S интерфейсы (см. Рис. 4).

Выводы порта GPIO Raspberry Pi (Model B, Rev 2) после загрузки ОС имеют следующие начальные состояния.

- SPI интерфейс (GPIO выводы: 7, 8, 9, 10, 11) отключен.
- I<sup>2</sup>C интерфейс (GPIO выводы: 2, 3, 28, 29) включен.

Если вывод не сконфигурирован, то команда чтения контакта GPIO переводит его в состояние ввода. Соответственно, запись в цифровой порт – переводит контакт в состояние вывода.

Запись логической единицы устанавливает на выходе контакта +3.3 В. Запись нуля подключает контакт к земле – нулевому потенциалу.

Для изменения направления передачи уже сконфигурированного вывода необходимо использовать команду configureDigitalPin (см. Таблица 1).

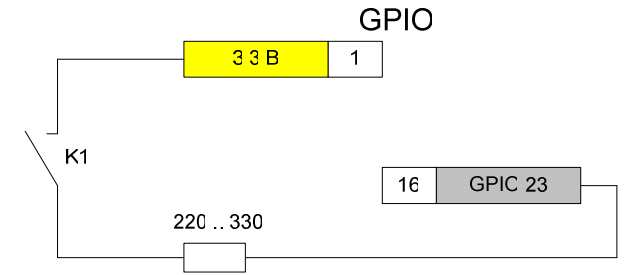

Рис. 3. Пример подключения кнопки к порту GPIO платы Raspberry Pi.

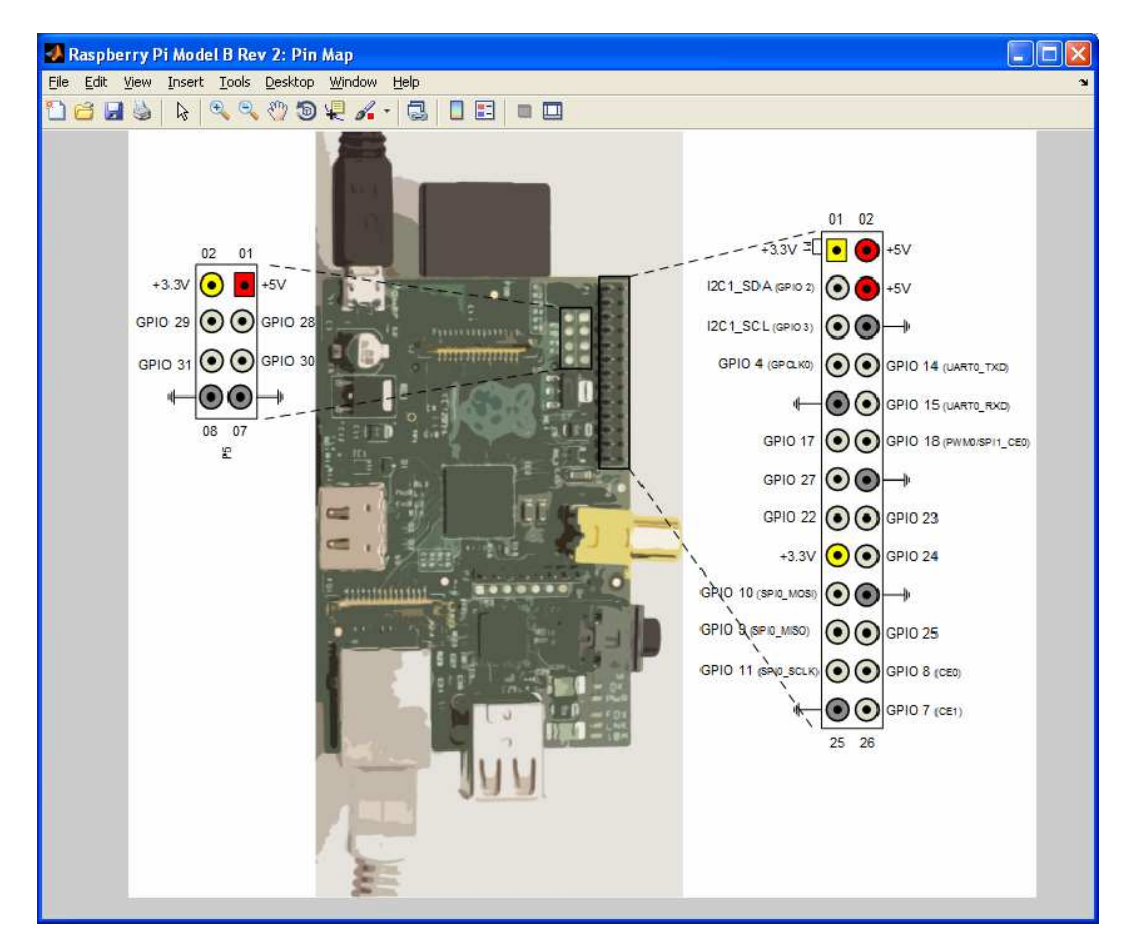

**Рис. 4.** Отображение местоположения контактов GPIO на плате RPi. Вызывается командой showPins(mypi).

### Последовательный порт Raspberry Pi

Канал RS-232 (+3.3 В TTL) для последовательной передачи данных может быть сконфигурирован на выводах

- GPIO 14 (UART0 TXD) передача данных периферийному устройству (RxD)
- GPIO 15 (UART0\_RXD) прием данных (TxD)

По умолчанию в ОС Raspbian Wheezy порт СОМ не установлен. Для работы с ним необходимо сконфигурировать показанные выше выводы порта GPIO

Внимание! Не подключайте 3.3 В последовательный порт Raspberry Pi к 12 В RS-232 каналу без согласователя напряжения.

# I<sup>2</sup>C интерфейс Raspberry Pi

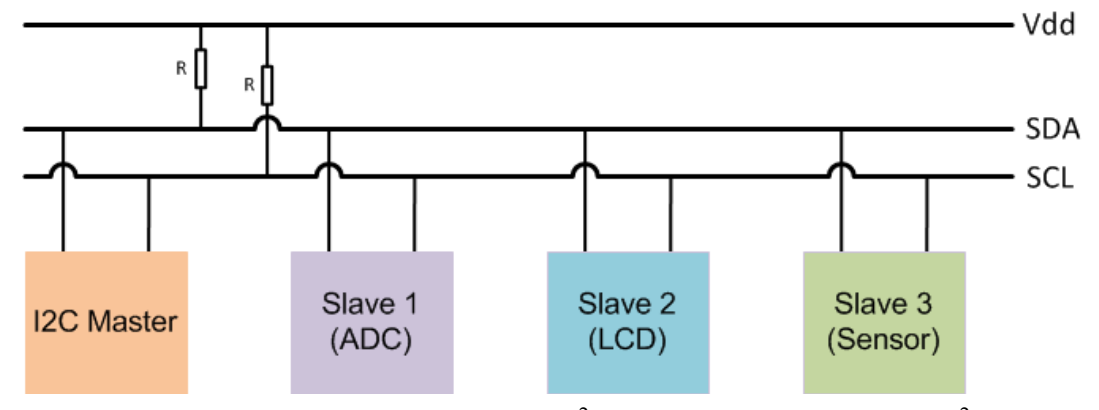

**Рис. 5.** Подключение устройств к шине  $I^2C$ . Команды для работы с  $I^2C$  представлены в Таблица 1.

В зависимости от модели RPi имеет один или два I<sup>2</sup>C канала последовательной передачи данных.

Одно из устройств, подключенных к  $I^2C$  каналу является мастером (ведущим), а все остальные устройства выполняют функции ведомых. Канал  $I^2C$  содержит две линии: линию данных SDA и линию синхроимпульсов (SCL) которые через резисторы (1.8кOм) "подтягиваются" к напряжению питания +3.3В.

#### SPI интерфейс Raspberry Pi

Serial Peripheral Interface (SPI) – полнодуплексный интерфейс, обеспечивающий параллельный прием и передачу данных – протокол высокоскоростной связи с периферией, например, дисплеем, датчиком, флеш картой.

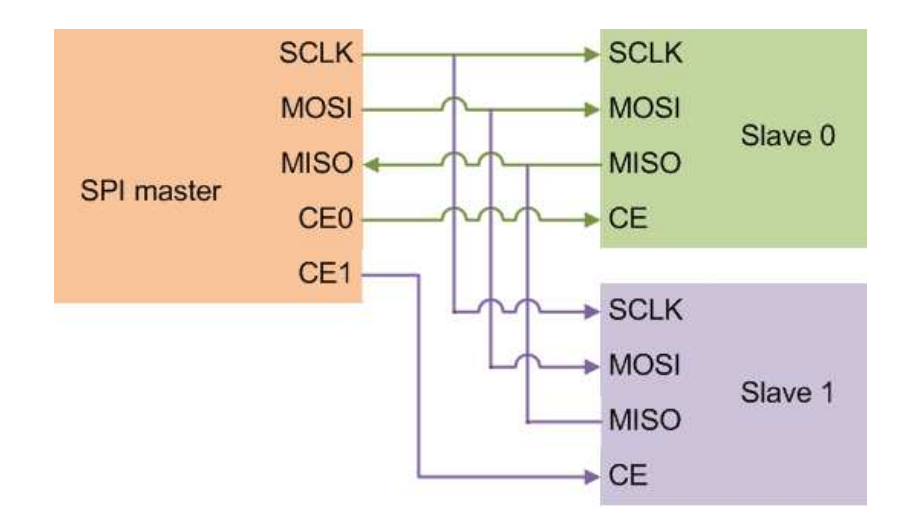

**Рис. 6.** Подключение устройств через SPI интерфейс. Команды для работы с SPI представлены в Таблица 1.

SPI мастер может обеспечивать связь с двумя периферийными устройствами

Состав SPI шины

- • GPIO 11 (SPI0\_SCLK) импульсы синхронизации
- • GPIO 10 (SPI0 MOSI) выходные данные для периферии.
- • GPIO 9 (SPI0 MISO) принимаемые данные от периферии.
- • GPIO 8 (SPI0 CE0) активизация одного периферийного устройства.
- • GPIO 7 (SPI0 CE1) активизация другого периферийного устройства.

RPI поддерживает следующие режимы работы SPI интерфейса:

- 0, 1 или 2;
- **8** бит слово данных;
- Скорости данных: 500 000, 1 000 000, 2 000 000, 4 000 000, 8 000 000, 16 000 000, 32 000 000 бод

### Работа с камерой Raspberry Pi

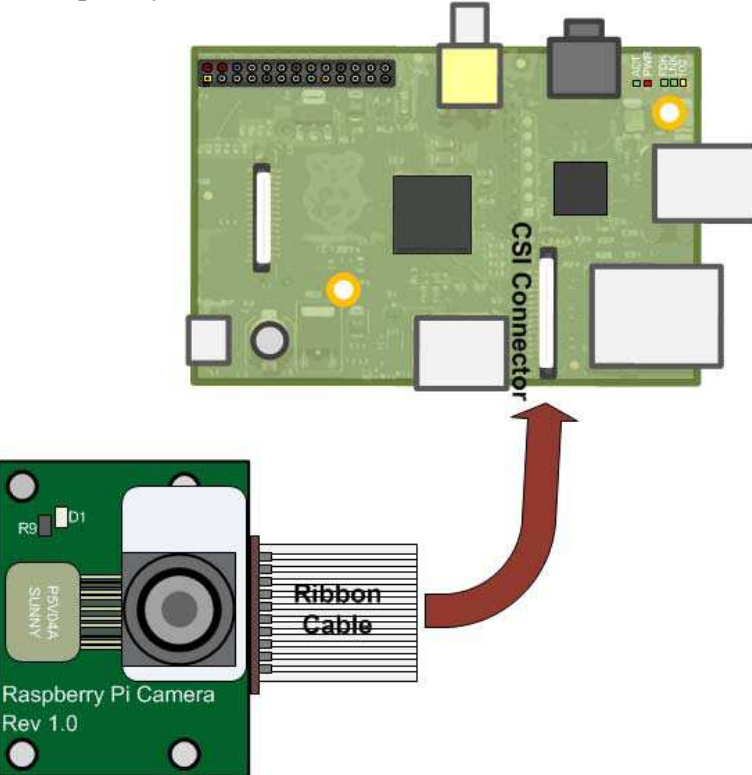

**Рис.** 7. Подключение видеокамеры к SCI разъёму Raspberry Pi. Команды для работы с видеокамерой представлены выше в Таблица 1.

# ИНТЕРФЕЙС RPI LINUX КОМАНД

Команды Linux передаются вторым аргументом команды system. Например, системная команда детального просмотра содержимого каталога RPi (атрибуты файлов, количество ссылок, имя пользователя, имя группы, размер файла, время последнего изменения файла и имя файла/директории) 'ls -al' вводится как

system(mypi,'ls -al')

openShell - функция открывающая SSH терминал который подключен к интерфейсу командной стройки Linux, например,

```
mypi = raspi()
openShell(mypi)
```

| 學 pi@raspberrypi-AH-RDLUGYHE: ~                                                                                                    | - • •      |
|----------------------------------------------------------------------------------------------------|------------|
| login as: pi<br>pi@raspberrypi-AH-RDLUGYHE's password:<br>Linux raspberrypi-AH-RDLUGYHE 3.10.24+ #614 PREEMPT Thu Dec 19 20:38:42<br>armv61                                                      | A GMT 2013 |
| The programs included with the Debian GNU/Linux system are free softwar<br>the exact distribution terms for each program are described in the<br>individual files in /usr/share/doc/*/copyright. | e;         |
| Debian GNU/Linux comes with ABSOLUTELY NO WARRANTY, to the extent<br>permitted by applicable law.<br>Last login: Sun Dec 29 14:07:29 2013 from 172.28.201.160<br>pi@raspberrypi-AH-RDLUGYHE - \$ |            |

Хорошей мерой обеспечения безопасности является установка своего пароля. Это можно сделать во втором пункте настройки конфигурации компьютера RPi которая вызывается командой RPi.

sudo raspi-config

| 1 | 🖗 pi@raspbe | errypi-AH-RDLUGYHE: ~             | [                                     | - • •        |
|---|-------------|-----------------------------------|---------------------------------------|--------------|
|   |             |                                   |                                       | <u>^</u>     |
|   | Setup Oj    | - Haspberry Pi Soltware<br>ptions | Configuration 1001 (raspi-config)     |              |
|   | 1 Ex;       | pand Filesystem                   | Ensures that all of the SD card :     | 3            |
|   | 2 Cha       | ange User Password                | Change password for the default       | 1            |
|   | 3 Ena       | able Boot to Desktop/Scr          | atch Choose whether to boot into a de | 3            |
|   | 4 Int       | ternationalisation Optio          | ns Set up language and regional set   | t 📗          |
|   | 5 Ena       | able Camera                       | Enable this Pi to work with the 1     | R            |
|   | 6 Ado       | d to Rastrack                     | Add this Pi to the online Raspbe      | r            |
|   | 7 000       | erclock                           | Configure overclocking for your       | P            |
|   | 8 Ad        | vanced Options                    | Configure advanced settings           |              |
|   | 9 Ab        | out raspi-config                  | Information about this configura      | <sup>с</sup> |
|   |             |                                   |                                       | -            |
|   |             | (Select)                          | (Finish)                              | =            |
|   |             | Coercous                          | (TIIIBII)                             |              |
|   |             |                                   |                                       |              |
|   |             |                                   |                                       |              |
|   |             |                                   |                                       |              |
|   |             |                                   |                                       |              |
|   |             |                                   |                                       | -            |

После установки нового пароля переподключите RPi:

clear mypi mypi = raspi('192.168.1.232','pi','newpassword')

# РАБОТА С ФАЙЛАМИ КОМПЬЮТЕРА RASPBERRY PI

Через МатЛАБ соединение можно

- загружать файлы RPi в хост компьютер,
- выгружать файлы в RPi и
- удалять файлы RPi

Для загрузки файла RPi в хост компьютер наберите команды просмотр каталога ls и загрузка файла getFile:

system(mypi,'ls') getFile(mypi,'/home/pi/.profile')

ПО дефолту getFile сохраняет файлы в текущей папке МатЛАБ. Для загрузки файла в другой каталог, например, C:\Users\myusername\Desktop используется команда

getFile(mypi,'/home/pi/profile','C:\Users\myusername\Desktop')

Для передачи файла в RPi используется команда putFile, например,

putFile(mypi,'C:\Users\myusername\Desktop\profile','/home/pi/')

Для удаления RPi файла используется команда deletFile, например, deletFile(mypi,'myvideo.mp4')

# ПАКЕТ БИБЛИОТЕКИ SIMULINK ДЛЯ РАБОТЫ С RPI

В библиотеке Simulink имеется "Simulink Support Package for Raspberry Pi Hardware" который включает пакет блоков и примеры подключения к устройствам и портам Raspberry Pi.

| 📲 Simulink Library Browser 🗾 🗖 🔀                            |                                                                                                    |   |  |  |  |  |
|-------------------------------------------------------------|----------------------------------------------------------------------------------------------------|---|--|--|--|--|
| <u> Eile Edit View H</u> elp                                |                                                                                                    |   |  |  |  |  |
| 🔁 🗀 » 🔽 😽 🔍                                                 |                                                                                                    |   |  |  |  |  |
| Libraries                                                   | Library: Simulink Support Package for Raspberry Pi Hardware                                                                                                    | Þ |  |  |  |  |
| - 🔚 Simulink Support Package for Raspberry Pi Hardware      | ALSAAudio<br>Capture ALSAAudio Playback                                                                                                    |   |  |  |  |  |
|                                                             | GPIO Read OPIO Write                                                                                                    |   |  |  |  |  |
|                                                             | LED                                                                                                    |   |  |  |  |  |
|                                                             | $\begin{array}{c} & & & \\ & & \\ & &$ |   |  |  |  |  |
|                                                             | V4L2 Video<br>Capture                                                                                                    |   |  |  |  |  |
|                                                             | eSpeak Text to<br>Speech                                                                                                    |   |  |  |  |  |
| Showing: Simulink Support Package for Raspberry Pi Hardware |                                                                                                    |   |  |  |  |  |

**Рис. 8.** Пакет библиотеки Simulink Support Package for Raspberry Pi Hardware включает блоки цифрового приема / передачи данных через выводы GPIO, управления светодиодом платы RPi, прием / передачу Audio и UDP данных, прием видео сигнала.

Для настройки модели на работу с RPi блоками необходимо выбрать Меню модели > Tools >> Run on Target Hardware > Prepare to Run (или Options) > Run on Target Hardware > Target Hardware > Raspberry Pi > Apply > OK

| G Configuration Parameters:                                   | untitled/Run on Hardw                                           | vare Configuration (Active)                                                                                                    |      |  |  |  |
|---------------------------------------------------------------|-----------------------------------------------------------------|----------------------------------------------------------------------------------------------------|------|--|--|--|
| Select:<br>Solver<br>Data Import/Export                       | Set the 'Target hardwards'                                      | ware' parameter to match your target hardware.<br>are is not listed in the 'Target hardware' options, install the support package for your target hardware. |      |  |  |  |
| Diagnostics     Hardware Implementation     Model Referencing | To install the support<br>Target hardware s                     | : package, click "Tools", click "Run on Target Hardware", and click "Install/Update Support Package".<br>election                                           |      |  |  |  |
| 🖶 Simulation Target                                           | B Simulation Target     Target hardware: None     None     None |                                                                                                    |      |  |  |  |
| 🕀 Code Generation                                             |                                                                 |                                                                                                    |      |  |  |  |
| Run on Target Hardware                                        | Run on Target Hardware Raspberry Pi                             |                                                                                                    |      |  |  |  |
| <                                                             |                                                                 | Get more                                                                                                    | >    |  |  |  |
| 0                                                             |                                                                 | ОК Сапсе Нер А                                                                                                    | pply |  |  |  |

# ПРИМЕРЫ ПОЛУЧЕНИЯ ПРОВЕРЕННЫХ РЕЗУЛЬТАТОВ И ВАРИАНТЫ ДЛЯ САМОКОНТРОЛЯ

Задание 1. Работа с Raspberry через командную стоку МатЛАБ

1. Соедините RPi и основной компьютер через нуль-модемный кабель: подключите кабель к RPi через преобразователь напряжений 3.3B/12B и к COM порту основного компьютера (Puc. 9) или к USB порту через адаптер Uport1100 (Puc. 10).

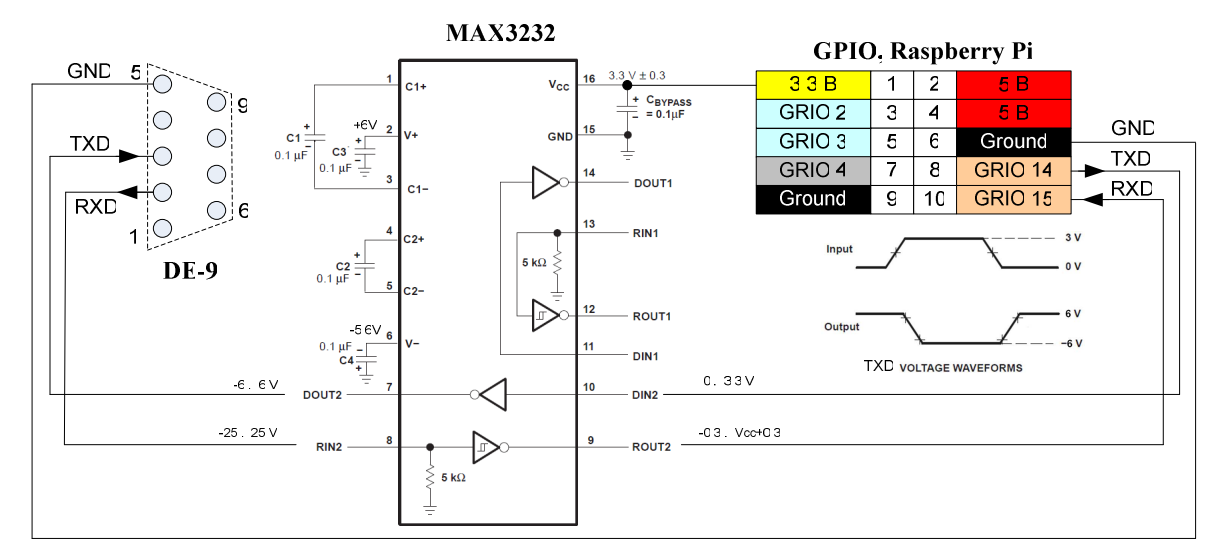

**Рис.** 9.Схема согласования уровней напряжения порта GPIO (0/3.3 В) и устройства с RS – 232 интерфейсом (-12/+12 В), подключаемого к разъёму DE-9.

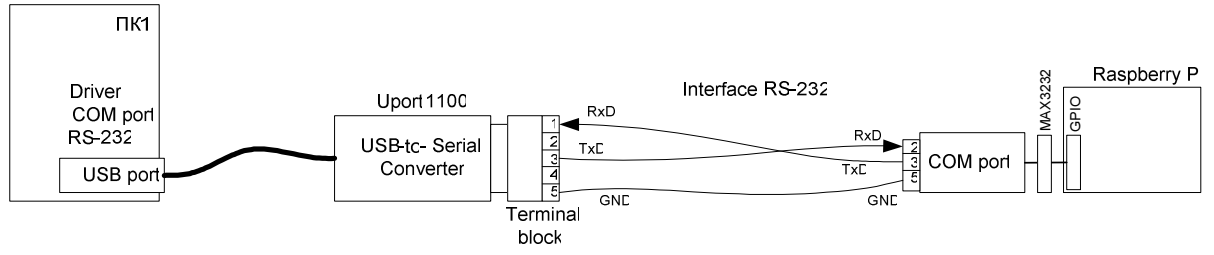

**Рис. 10**. Схема подключения Raspberry Pi к ПК через USB / COM порты и USB/RS-232 адаптер Uport 1100.

- 2. Загрузите МатЛАБ.
- 3. Сделайте соединение с Raspberry Pi, например,

>> mypi = raspi % или

>> mypi = raspi('192.168.1.232','pi','raspberry')

- 4. Рассмотрите список полученных параметров RPi
- 5. Найдите местоположение светодиода на плате RPi состоянием которого можно управлять.

>> showLEDs(mypi)

- 6. Включите светодиод на плате RPi
  - >> writeLED(mypi,'led0',1); % или
  - >> writeLED(mypi,'led0',true)
- 7. Выключите светодиод
  - >> writeLED(mypi,'led0',0); % или
  - >> writeLED(mypi,'led0',false)
- 8. Проверьте статус СОМ порта
  - >> system(mypi, 'rpi-serial-console status')
- 9. Настройте конфигурацию выводов разъема GPIO на работу в режиме RS-232 (COM порта).

- >> myserialdevice = serialdev(mypi,'/dev/ttyAMA0')
- 10. Установите скорость порта 9600 бод..
  - >> clear myserialdevice;
  - >> myserialdevice = serialdev(mypi,'/dev/ttyAMA0',9600);
- 11. На основном компьютере загрузите утилиту COM Port Toolkit для обмена данными с RPi через COM порт.
- 12. Настройте параметры СОМ соединения утилиты так, чтобы они совпадали с соответствующими параметрами RPi.

| COM Port Toolkit |      |                                                     |                           |      |                                                                                   |                         |  |  |
|------------------|------|-----------------------------------------------------|---------------------------|------|-----------------------------------------------------------------------------------|-------------------------|--|--|
| Message          | View | Options                                             | Device                    | Help | p                                                                                 |                         |  |  |
| #                | Time | COM R<br>Macro<br>Mode<br>Colors<br>Langu<br>Prefer | Port<br>S<br>age<br>ences | +e   | P<br>COM port configurati<br>Port:<br>Baudrate:<br>Data:<br>Parity:<br>Stop bits: | on<br>COM1<br>9600<br>1 |  |  |
|                  |      |                                                     |                           |      | Flow control:                                                                     | No 💌                    |  |  |

- 13. Используя панель передачи данных утилиты (Меню утилиты > Message > Send > Send Message) и окно отображения принятых данных а также соответствующие команды МатЛАБ для RPi убедитесь в работоспособности канала последовательной передачи данных между основным компьютером и RPi.
  - >> write(myserialdevice,[10 12],'uint16')
  - >> output = read(myserialdevice,100);

| रित COM Port Toolkit |                     |          |  |  |  |  |
|----------------------|---------------------|----------|--|--|--|--|
| (Message) View (     | Options Device Help |          |  |  |  |  |
| Send                 |                     | 47.      |  |  |  |  |
| Send First           | Send message        | × ***    |  |  |  |  |
| Send Second          | Messages:           |          |  |  |  |  |
| Send Third           | (3a 22)             | V Send   |  |  |  |  |
| Send From File       |                     |          |  |  |  |  |
| Exit                 | UV                  | 💌 🍉 Send |  |  |  |  |
|                      | 50                  | 💌 🌜 Send |  |  |  |  |
|                      | From file:          |          |  |  |  |  |
|                      |                     | 🚔 Send   |  |  |  |  |
|                      | 🔲 send raw data     |          |  |  |  |  |
|                      | += -=               | Expand   |  |  |  |  |

14. Введите команду отключения СОМ порта после перезагрузки RPi

>> system(mypi, 'sudo rpi-serial-console disable');

15. Удалите СОМ соединение myserial

>> clear myserialdevice;

16. Выключите Raspberry Pi

>> system(mypi, 'sudo shutdown -r now');

Задание 2. Ручное переключение выводов GPIO в режиме терминала.

1. При выключенном компьютере RPi подключите к выводам разъёма GPIO (Рис. 4) светодиод и механический замыкатель контактов (кнопка K) как показано на Рис. 11.

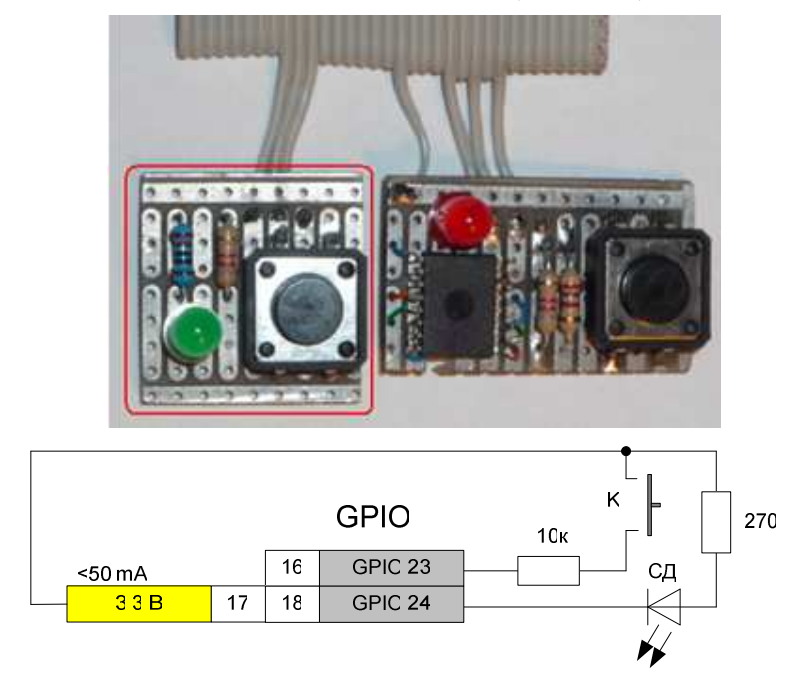

Примечание. Не забывайте, что у выводы GPIO не защищены от короткого замыкания и высокого (> 3.3 В) напряжения .

**Рис.** 11. Электрическая схема подключения внешних устройств к разъему GPIO сконфигурированного на прием / передачу цифровых сигналов. Кнопка "К" специально подключена так, чтобы в отключенном состоянии на входе GPIO 23 был бы не определенный потенциал. Для обозначения этого состояния логическим нулем используется команда GPIO.setup(16, GPIO.IN, pull\_up\_down=GPIO.PUD\_DOWN. В этом примере периферия подключена к разъему GPIO через стандартный шлейф-кабель для FDD (34 жилы), показан фрагмент.

2. Загрузите МатЛАБ и сделайте соединение с Raspberry Pi

>> mypi = raspi

3. Откройте схему расположения контактов GPIO компьютера RPi. Найдите контакты к которым подключена кнопка и светодиод (см. Рис. 2).

>> showPins(mypi)

4. Откройте SSH терминал и введите login (pi) и password RPi (raspberry)

>> openShell(mypi)

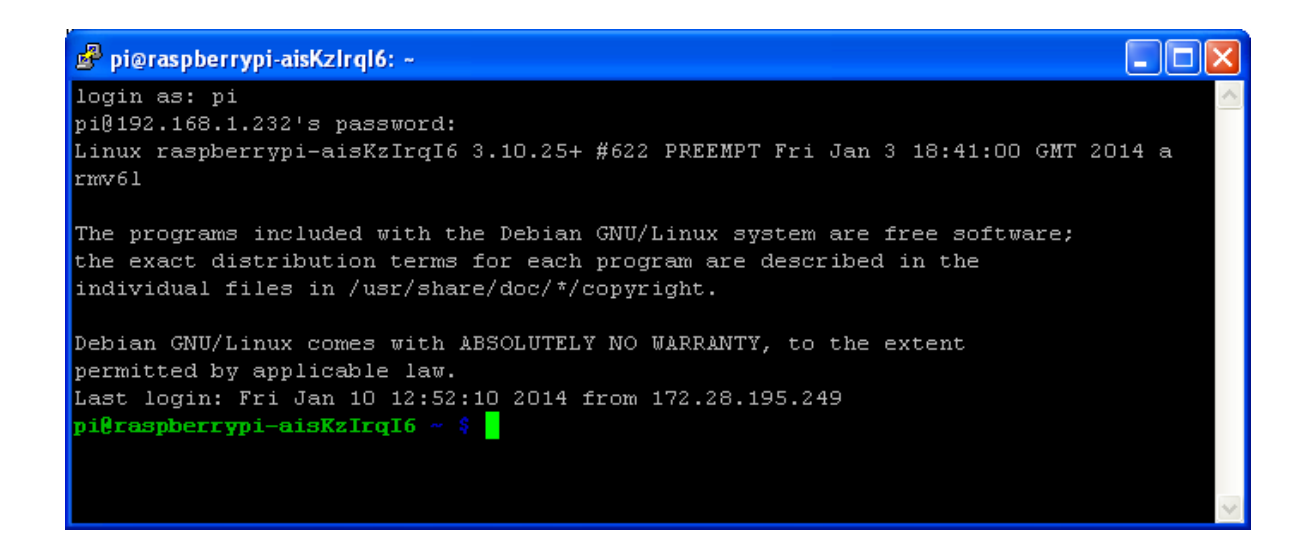

5. Загрузите интерпретатор Python. Обратите внимание на изменение указателя начала строки: при успешной загрузке интерпретатора вместо \$ появляется >>>.

\$ sudo python

6. Импортируйте библиотеку для работы с GPIO

>>> import RPi.GPIO as GPIO

7. Установите способ нумерации выводов GPIO (BCM или BOARD – номера физических контактов разъема)

>>> GPIO.setmode(GPIO.BOARD)

- 8. Сконфигурируйте выводы для работы в режиме передачи (OUT) и приёма (IN)
  - >>> GPIO.setup(18, GPIO.OUT) или
  - >>> GPIO.setup(18, GPIO.OUT, initial=GPIO.LOW)
  - >>> GPIO.setup(16, GPIO.IN) или
  - >>> GPIO.setup(16, GPIO.IN, pull\_up\_down=GPIO.PUD\_UP) или
  - >>> GPIO.setup(16, GPIO.IN, pull\_up\_down=GPIO.PUD\_DOWN)
- 9. Запишите "1", а затем "0" в выходной порт. Наблюдайте за состоянием светодиода.
  - >>> GPIO.output(18, HIGH) или
  - >>> GPIO.output(18, 1) или
  - >>> GPIO.output(18, LOW) или
  - >>> GPIO.output(18, 0)
- 10. Считайте состояние кнопки >>> GPIO.input(16)
- 11. Завершите работу возвращением всех выводов GPIO в исходное состояние >>> exit()GPIO.cleanup()
- 12. Выйдите из интерпретатора в консоль: exit() или <Ctrl + D>.

Задание 3. Создание и запуск программы Python через терминал.

1. Для создания кода программы, например, tsk\_5.py - бесконечного переключения светодиода перейдите в каталог home/pi/ создайте подкаталог st\_07\_09 и откройте в нём текстовый редактор Notepad nano.

```
$ cd /home/pi
$ dir
$ mkdir st_07_09
$ cd st_07_09
$ dir
$ nano tsk 3a.py
```

2. Напишите программу на языке Python которая каждую секунду поочередно включает и выключает светодиод (СД) и выводит его состояние на экран. СД подключен к 18-му контакту разъёма GPIO (см. Рис. 11).

```
#!/usr/bin/ python
import RPi.GPIO as GPIO
import time
GPIO.setmode(GPIO.BOARD)
GPIO.setup(18, GPIO.OUT)
GPIO.output(18, True)
LEDState == 0
while 1:
 if LEDState == 0
  GPIO.output(18, False)
  print ('1')
  time.sleep(1)
  LEDState = 1
 else:
  GPIO.output(18,True)
  print ("0")
  time.sleep(0.5)
  LEDState = 0
```

- 3. Выйдите из редактора: Ctrl + X затем Y.
- 4. Запустите файл на исполнение. Проверьте работу программы по миганию светодиода.

\$ sudo python tsk\_3a.py

5. Остановите выполнение программы.

<Ctrl C>

6. Выключите Raspberry Pi.

\$ sudo shutdown -h now

Задание 4. Копирование и запуск С-программы управления выводами GPIO.

1. В рабочем каталоге хост компьютера при помощи текстового редактора, например, Notepad создайте С-программу переключения светодиода, подключенного к 18 контакту GPIO.

| tsk_7a - Notepad                                                                                                    |                                                                                                    |        |  |  |  |  |  |
|----------------------------------------------------------------------------------------------------|----------------------------------------------------------------------------------------------------|--------|--|--|--|--|--|
| Elle Edit Format View Help                                                                                                    |                                                                                                    |        |  |  |  |  |  |
| // tsk_7a.c<br>// программа включает на 1 секунду светодиод,<br>// подключённый к порту P1_18, где 18 – физический номер вывода GPIO<br>// Компиляция выполняется командой gcc -o tsk_7a tsk_7a.c -lrt -lbcm2835<br>// Запуск программы: sudo tsk_7a |                                                                                                    |        |  |  |  |  |  |
| #include <bcm2835.h> // Заголовочный файл с оп<br/>#define PIN RPI_V2_GPI0_P1_18</bcm2835.h>                                                                                                    | исаниями функций выводов GPIO                                                                                                    |        |  |  |  |  |  |
| int main()                                                                                                    |                                                                                                    |        |  |  |  |  |  |
| <pre>if (!bcm2835_init())     return 1;</pre>                                                                                                    | // Инициализация GPIO<br>//Завершение программы, если инициализация не уда                                                                | лась 🗏 |  |  |  |  |  |
| bcm2835_gpio_fsel(PIN, BCM2835_GPIO_FSEL_O<br>int i;<br>for (i=5; i!=0; i)                                                                                                    | UTP); //Установка направления вывода                                                                                                    |        |  |  |  |  |  |
| <pre>t     bcm2835_gpio_write(PIN, LOW);     bcm2835_delay(1000);     bcm2835_gpio_write(PIN, HIGH);     bcm2835_delay(1000);     ' </pre>                                                                                                    | // Запись в порт логического нуля (~0В)<br>// Задержка на 1секунду<br>// Запись в порт логической единицы (~3.3В)<br>// Задержка на 1 сек |        |  |  |  |  |  |
| return 0;<br>}                                                                                                    | // Выход из программы                                                                                                    |        |  |  |  |  |  |
| <                                                                                                    |                                                                                                    | >      |  |  |  |  |  |

# // tsk\_4a.c

// Программа включает на 1 секунду светодиод,

// подключённый к порту P1\_18, где 18 – физический номер вывода GPIO // Компиляция выполняется командой gcc -o tsk\_4a tsk\_4a.c -lrt -lbcm2835 // Запуск программы: sudo tsk 4a

#include <bcm2835.h> // Заголовочный файл с описаниями функций выводов GPIO #define PIN RPI\_V2\_GPIO\_P1\_18

```
int main()
{
if (!bcm2835_init()) // Инициализация GPIO
return 1; //Завершение программы, если инициализация не
удалась
```

```
bcm2835 gpio fsel(PIN, BCM2835 GPIO FSEL OUTP); //Установка
направления вывода
  int i:
  for (i=5; i!=0; i--)
  ł
    bcm2835 gpio write(PIN, LOW);
                                         // Запись в порт логического нуля (~0В)
    bcm2835 delay(1000);
                                         // Задержка на 1 секунду
    bcm2835 gpio write(PIN, HIGH);
                                         // Запись в порт логической единицы
(~3.3B)
    bcm2835 delay(1000);
                                         // Задержка
  }
  return 0;
                                        // Выход из программы
}
```

2. Загрузите МатЛАБ и сделайте соединение с Raspberry Pi, например,

>> mypi = raspi

3. Скопируйте С-программу из рабочего каталога хост-компьютера в каталог /home/pi/st 07 09 RPi

>> putFile(mypi,'c:\tmp MatLAB2014a Raspberry Pi\tsk 4a.c','/home/pi/st 07 09')

4. Выведите на экран путь текущего каталога RPi

>> system(mypi,'pwd')

5. Используя Linux команды cd и pwd и команду МатЛАБ system перейдите к каталог /home/pi/st\_07\_09 и раскройте его содержимое.

>> system(mypi,'ls -al')

7. Убедившись, что С-программа находится в текущем каталоге /home/pi/st\_07\_09, скомпилируйте программу.

>> system(mypi,'gcc -o tsk\_4a tsk\_4a.c -lrt -lbcm2835'), где gcc- имя компилятора; bcm2835 - библиотека.

Примечание. Если компилятор не выдал никаких сообщений, то компиляция прошла успешно. Если компиляция не прошла, установите на RPi библиотеку bcm2835-1.17 как показано, например, в работе [3].

6. Проверьте появление исполняемого файла tsk\_4a (без расширения) в текущем каталоге командой

>> system(mypi,'ls')

7. Запустите исполняемый файл. Проверьте работу программы по миганию светодиода.

>> system(mypi,'sudo ./tsk 4a')

8. Клавишами Crtl C прервите выполнение программы.

Задание 5. Работа Simulink с портом GPIO Raspberry Pi.

1. Создайте модель отображения состояния кнопки и включения / выключения светодиода подключенных к RPi по схеме Puc. 11.

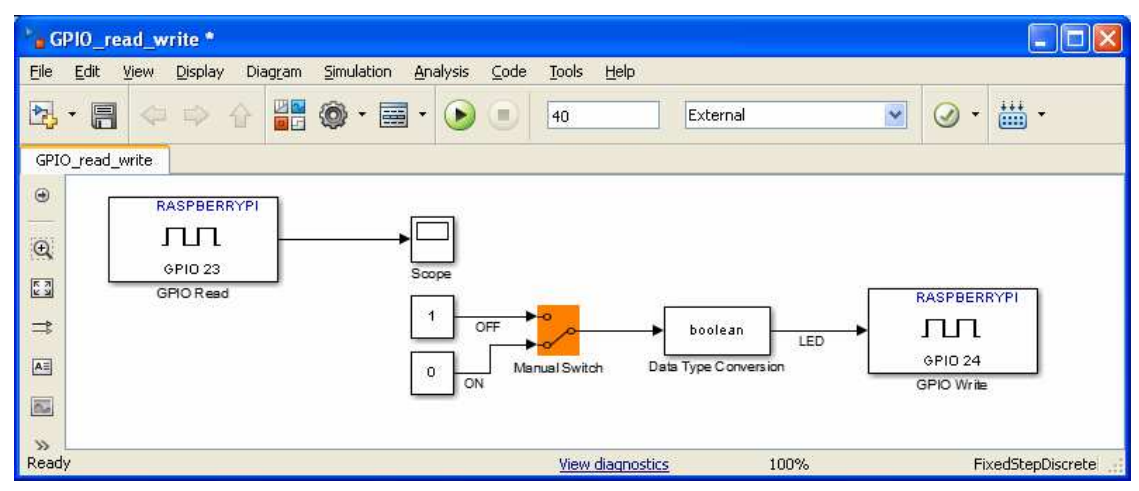

 Для настройки модели на работу с RPi выберите Меню модели > Tools >> Run on Target Hardware > Prepare to Run (или Options) > Run on Target Hardware > Target Hardware > Raspberry Pi > Apply > OK

| Select: Se                                                                                                    | at the 'Target hardware' parameter to match your target hardware.                                                                                                    |
|----------------------------------------------------------------------------------------------------|----------------------------------------------------------------------------------------------------|
| Solver<br>Data Import/Export<br>© Optimization<br>© Diagnostics<br>Hardware Implementation<br>Model Referencing<br>© Code Generation<br>Run on Target Hardware                        | your target hardware is not listed in the 'Target hardware' options, install the support package for your target hardware.<br>install the support package, click 'Tools', click 'Run on Target Hardware', and click 'Install/Update Support Package'.<br>Target hardware selection<br>Target hardware:<br>None<br>Raspberry PI<br>Get more<br>OK Cancel Help Apply |
| G Configuration Parameters:                                                                                                    | untitled/Run on Hardware Configuration (Active)                                                                                                    |
| Select:                                                                                                    | Target hardware selection                                                                                                    |
| Dolver     Data Import/Export     Optimization     Diagnostics     Hardware Implementation     Model Referencing     Simulation Target     Code Generation     Run on Target Hardware | Target hardware:       Raspberry Pi         Signal monitoring and parameter tuning         TCP/IP port (1024-65535):         Overrun detection                                                                                                    |
|                                                                                                    | Enable overrun detection                                                                                                    |
|                                                                                                    | Board information                                                                                                    |
|                                                                                                    | Board information Host name: 192.168.1.232                                                                                                    |
|                                                                                                    | Board information         Host name:       192.168.1.232         User name:       pi         Password:       raspberry                                                                                                    |
|                                                                                                    | Board information         Host name:       192.168.1.232         User name:       pi         Password:       raspberry         Build directory:       /home/pi                                                                                                    |

3. Запустите модель и проверьте работу (в реальном времени) связи модели Simulink с периферией подключенной к порту GPIO компьютера RPi.

| 🛃 Scop    | be            |    |          |    |    |
|-----------|---------------|----|----------|----|----|
| i (       | <b>⊕ ⊮</b> ⊘⊧ | Š. | 🍋 💦      |    | ъ. |
|           |               |    |          |    |    |
| 5         |               |    |          |    |    |
|           |               |    |          |    |    |
|           |               |    |          |    |    |
| 0         |               |    | <b>I</b> |    |    |
|           |               |    |          |    |    |
|           | -             |    |          |    |    |
| .5 L<br>0 | 1             | 0  | 20       | 30 | 40 |
| Time offs | et: O         |    |          |    |    |

4. Выключите RPi через командную строку МатЛАБ.

```
>> mypi = raspi
```

>> system(mypi, 'sudo shutdown -r now');

Задание 6. Связь МатЛАБ с датчиком температуры подключенным к I<sup>2</sup>C каналу Raspberry Pi.

1. Подключите к порту GPIO датчик температуры как показано на следующей схеме.

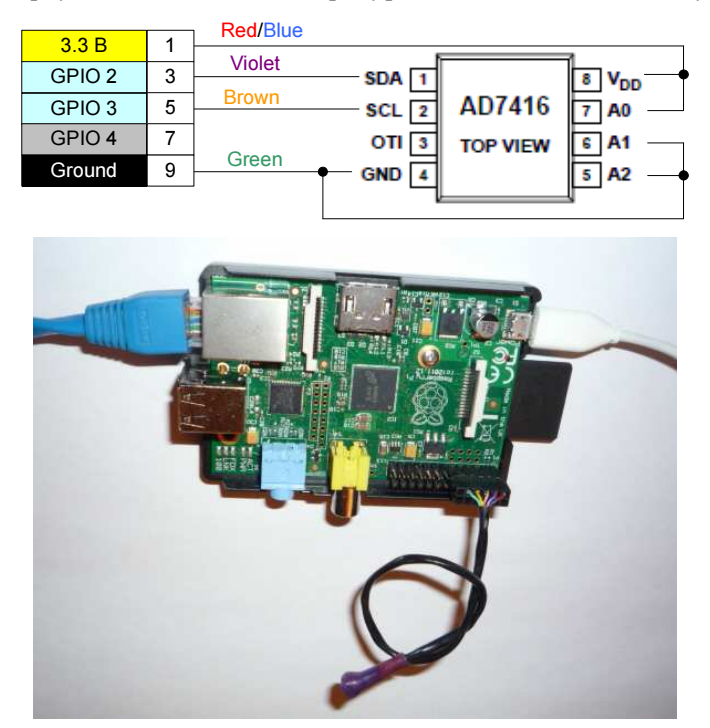

**Рис. 12**. Подключение датчика температуры к порту GPIO компьютера Raspberry Pi. Адрес датчика может устанавливаться в пространстве: 1001000 ... 1001111. Адрес подключенного датчика: 1001001<sub>2</sub> или 49<sub>16</sub> или 56<sub>10</sub>. Диапазон измерения датчика от  $-40^{\circ}$ C до  $+125^{\circ}$ C.

2. Установите в МатЛАБ соединение с RPi через SSH сервер маршрутизатора.

>> mypi = raspi

3. Просканируйте I<sup>2</sup>C канал Raspberry Pi для определения адресов устройств подключенных к I<sup>2</sup>C.

```
>> scanI2CBus(mypi,'i2c-1')
i2cdevice =
i2cdev with properties:
Bus: 'i2c-1'
Address: '0x49'
```

4. Создайте связь через идентификатор объекта с обнаруженным І<sup>2</sup>С устройством.

>> i2cdevice = i2cdev(mypi,'i2c-1','0x49')

5. Считайте показания датчика температуры

>> read(i2cdevice,1)

6. Переконфигурируйте выводы I<sup>2</sup>С канала разъема GPIO на работу в режиме цифрового ввода / вывода.

```
>> disableI2C(mypi)
```

 Напишите m-программу считывания показаний температуры каждую секунду в течении минуты и последующего графического отображения полученных показаний. RPi должен включать собственный светодиод при превышении начальной температуры, например, на 2 градуса. Проверьте работу программы.

```
temp ini = read(i2cdevice,1);
for i = 1:60
   temp(i) = read(i2cdevice,1);
   pause(1);
   if temp(i) > temp_ini + 2
       writeLED(mypi, 'led0', 1);
   else
       writeLED(mypi, 'led0', 0);
   end
   i
end
figure
time = 1:length(temp);
plot(time,temp);
grid on
xlabel('Time, s');
ylabel('Temperature, deg.C');
title('Temperature against Time');
```

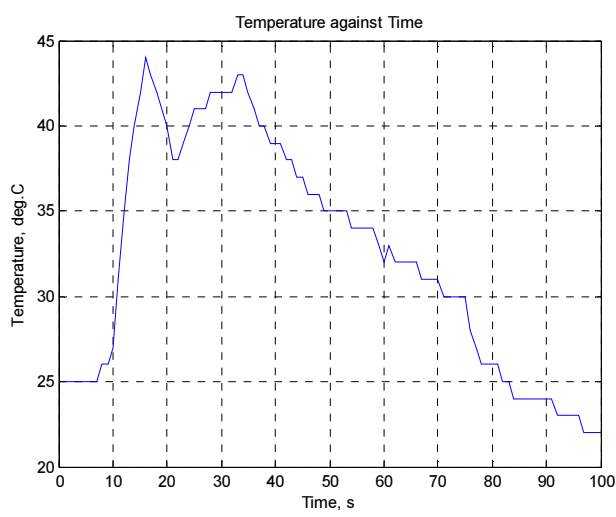

# КОНТРОЛЬНЫЕ ВОПРОСЫ

- 1. Чем отличается компьютер от контроллера?
- 2. Перечислите возможные варианты связи МатЛАБ с компьютером Raspberry Pi.
- 3. Назовите средства RPi которые можно использовать для подключения датчиков и исполнительных устройств систем управления.
- 4. Почему кнопка в Задании 5 не работает, тогда как эта же кнопка работает в Задании 2?

### БИБЛИОГРАФИЧЕСКИЙ СПИСОК

- 1. OS Raspbian downloads http://www.raspberrypi.org/downloads
- 2. Help MatLAB
- 3. Dr. Bob Davidov. Компьютерные средства систем управления. Raspberry Pi <u>http://portalnp.ru/2013/12/1691</u>.
- 4. Dr. Bob Davidov. Подключение периферии к среде разработки систем управления МатЛАБ <u>http://portalnp.ru/2014/03/1783</u>
- 5. Dr. Bob Davidov. Компьютерные технологии управления в технических системах <u>http://portalnp.ru/author/bobdavidov</u>.